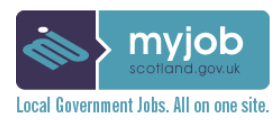

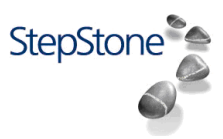

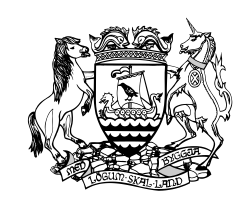

Shetland Islands Council

# i-GRasp: Completing an Online Application Guidance Note

September 2012

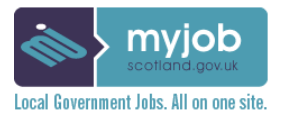

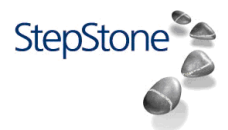

| 1.0 | Intro                                  | oduction                                                                                                    | 3                     |
|-----|----------------------------------------|----------------------------------------------------------------------------------------------------|-----------------------|
|     | 1.1<br>1.2<br>1.3                      | Where we will advertise<br>How to apply<br>Where to get help with your application                                                                                               | 3<br>3<br>4           |
| 2.0 | Vac                                    | ancy Search                                                                                                    | 5                     |
|     | 2.1<br>2.2<br>2.3<br>2.4<br>2.5<br>2.6 | Job Alerts<br>Applying for a Position<br>Completing the Application Form<br>Information on automatic e-mails generated during the application process<br>Incomplete Applications | 6<br>7<br>9<br>1<br>2 |
| 3.0 | Frec                                   | uently Asked Questions1                                                                                                    | 3                     |
| Арр | endi                                   | x A1                                                                                                    | 4                     |
|     | 1.1<br>1.2<br>1.3                      | The General Application Form       1         The Social Work Application Form       2         The Teacher Application Form       2                                               | 4<br>22<br>22         |

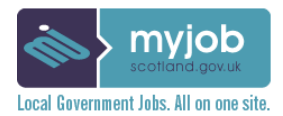

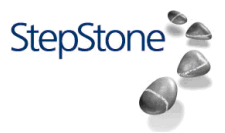

## 1.0 Introduction

This manual has been produced to help support applicants using our online application system to apply for any vacancies with Shetland Islands Council. This manual will tell you where you can find our job adverts and will help guide you through the application process.

As you will be <u>contacted by e-mail</u> throughout the process, it is important that you have access to your email account to receive information on your application and also to check for messages that will be sent to you.

**Existing Council Employees** can request access to the intranet and web mail by contacting the ICT Helpdesk, telephone (01595) 744777 or e-mail <u>ICTservicedesk@shetland.gov.uk</u>. E-mail and the intranet can both be accessed from your own home PC (or any other PC) provided it has an internet connection. To access e-mail, the link is **www.webmail.shetland.gov.uk**, and to access the intranet, **www.intranet.shetland.gov.uk**. You will be prompted for your normal network login name and password.

The Shetland Islands Council has allocated Superusers for this system all based within Human Resources, namely:-

Name Beth Peterson Elaine Murphy Annette Priest Louise Ratter Robert Eramuson Alison Copland E-mail address beth.peterson@shetland.gov.uk elaine.murphy@shetland.gov.uk annette.priest@shetland.gov.uk louise.ratter@shetland.gov.uk robert.erasmuson@shetland.gov.uk alison.copland@shetland.gov.uk Telephone number (01595) 744574 (01595) 744579 (01595) 744011 (01595) 744036 (01595) 744559 (01595) 744703

If you have any comments on this Guidance Note, please contact one of the Superusers listed above.

### 1.1 Where we will advertise

As well as using this National Recruitment Portal and any of it's Partner Agencies, Shetland Islands Council will continue to advertise a list of vacancies in the Shetland Times and on SIBC each week and from time to time may use national newspapers and publications to advertise more difficult to fill posts. We will also continue to work closely with JobCentre Plus and also publish the list of vacancies on Council notice boards.

### 1.2 How to apply

We encourage all applicants to apply online where possible, however you can also still apply in writing. You can apply in many different ways:-

- Shetland Islands Council Intranet Homepage (SIC employees only)
- www.shetland.gov.uk/jobs
- www.myjobscotland.gov.uk
- <u>www.jobcentreplus.gov.uk</u> please be aware, from the end of March 2010 all info held on Jobcentre Plus website is migrating to <u>www.direct.gov.uk</u>
- Via a paper application form (available on the int*ra*net and int*er*net)

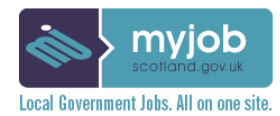

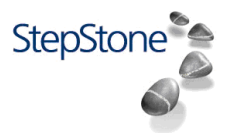

### 1.3 Where to get more help with your application

Firstly, a Helpline is available through the Council's Human Resources, please phone (01595) 744032 for advice.

The following places will also help you with your online application.

If you do need assistance it is important that you get in touch with someone, from the list below, at the earliest opportunity to make an appointment. It is also advised that you prepare your application by gathering relevant dates and notes of experience prior to any meetings taking place.

| <u>Organisation</u>                                                                                                    | Address                                                                                                    | <u>Telephone No</u>                                                                                      |
|----------------------------------------------------------------------------------------------------|----------------------------------------------------------------------------------------------------|----------------------------------------------------------------------------------------------------|
| Skills Development Scotland (previously Careers Scotland)                                                                                                    | Charlotte House, Commercial Road, Lerwick                                                                                                    | (01595) 695791                                                                                           |
| JobCentre Plus<br>LifeSkills<br>(previously Support Training Ltd)                                                                                                    | Charlotte House, Commercial Road, Lerwick<br>11 Market Street, Lerwick                                                                                                    | (0845) 604 3719<br>(01595) 695026                                                                        |
| Shetland College<br>SIC Adult Learning Service<br>SIC Human Resources (Helpline)<br>SIC Library Service                                                                                                    | Gremista, Lerwick<br>Corporate Headquarters, 8 North Ness, Lerwick<br>Corporate Headquarters, 8 North Ness, Lerwick<br>Lower Hillhead, Lerwick                             | (01595) 771000<br>(01595) 743888<br>(01595) 744032<br>(01595) 743868                                     |
| Shetland College Learning Centres<br>Community Learning in Lerwick<br>Ness Learning Centre<br>North Isles Learning Centre<br>North Mainland Learning Centre<br>West Mainland Learning Centre<br>Whalsay Learning Centre | C/o Shetland College, Gremista, Lerwick<br>Boddam Hall, Dunrossness<br>1 Hagdale, Baltasound, Unst<br>4 Havragord, Brae<br>Leisure Centre, Aith<br>Leisure Centre, Whalsay | (01595) 711402<br>(01950) 460901<br>(01957) 711806<br>(01806) 522126<br>(01595) 810444<br>(01806) 566729 |

Suggestions on how to view the text on the screen bigger:

- Click on the magnifying glass icon on the bottom right hand corner of your screen and increase it to either 125% or 150%; or
- Click <u>View</u> on your toolbar and select <u>Zoom</u> click on Zoom 200%; or
- From the <u>Start</u> menu, <u>All Programs</u>, select <u>Accessories</u> then <u>Accessibility</u>. Click on <u>Magnifier</u>.

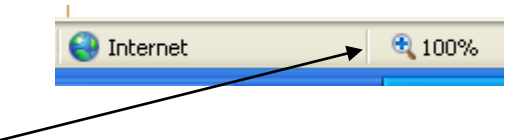

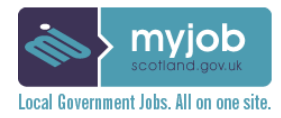

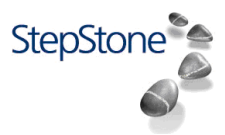

## 2.0 Vacancy Search

You can search for vacancies **two ways**, either from <u>www.myjobscotland.gov.uk</u> or directly though our Council's minisite <u>shetland.myjobscotland.gov.uk</u>

At <u>www.myjobscotland.gov.uk</u> a search may be carried out on:-

- Organisation
- Category
- Keyword Search
- Reference Number and Advanced Search, which is used for

more specific searches

Once you have clicked Search, any matching current vacancies will be listed in the Position Results page.

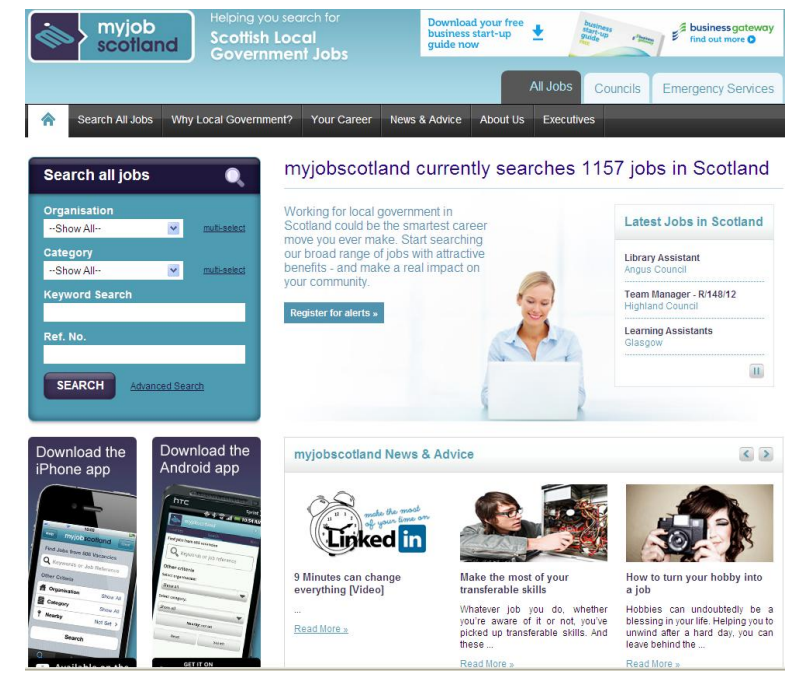

At <u>shetland.myjobscotland.gov.uk</u> (no need to add **www.**) you will open the Shetland Islands Council minisite homepage where you should click on the "New Search" link. You can now search for vacancies available in Shetland Islands Council only.

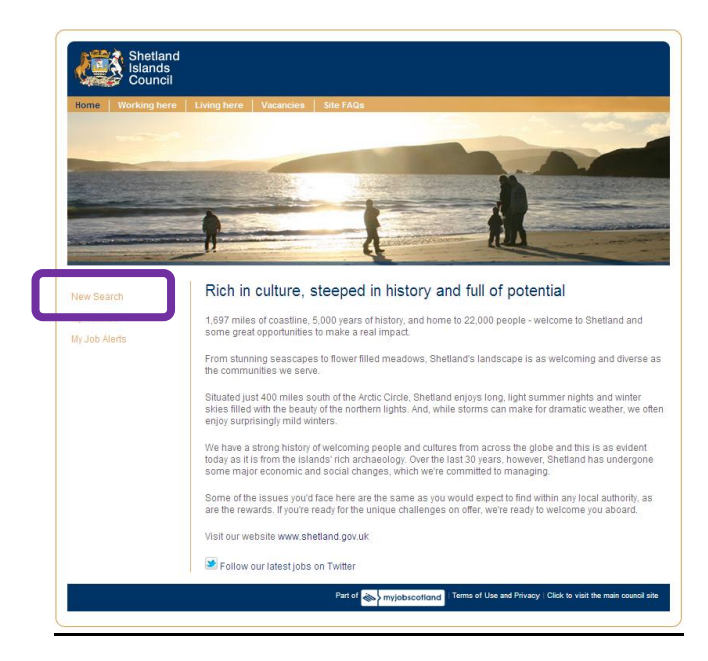

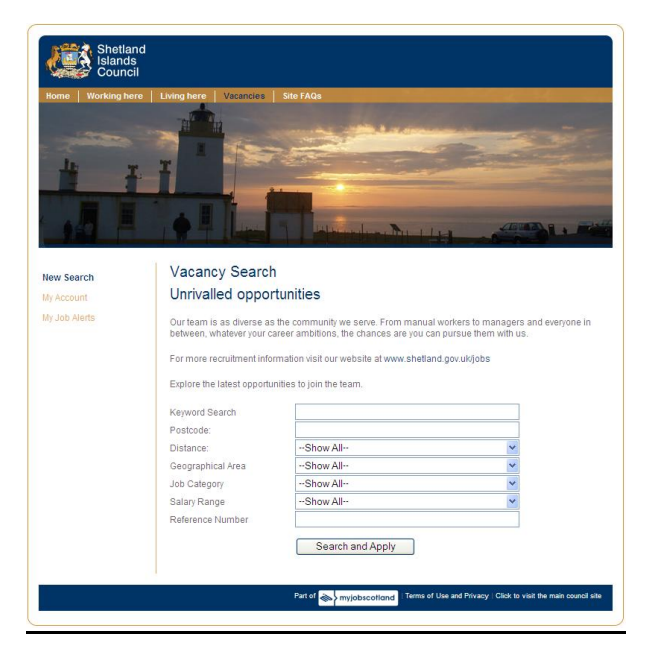

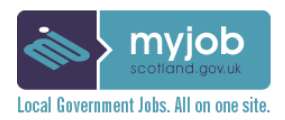

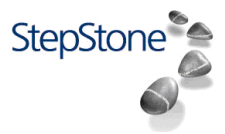

### 2.1 Job Alerts

Again there is **two ways** you can set up <u>Job Alerts</u>, either through the <u>www.myjobscotland.gov.uk</u> or directly through the Shetland Islands Council minisite <u>shetland.myjobscotland.gov.uk</u>

This allows us to contact you about vacancies you might be interested in. You should click on the Job Alert links from either website (outlined in purple below) then complete the necessary search criteria.

| scotland Go                                  | oing you search for<br>ottish Local<br>vernment Jobs                     | Download your free<br>business start-up<br>guide now | tangen (ind out more O      |
|----------------------------------------------|--------------------------------------------------------------------------|------------------------------------------------------|-----------------------------|
|                                              |                                                                          | All Jobs                                             | Councils Emergency Services |
| Search All Jobs Why Local G                  | overnment? Your Career Ne                                                | ws & Advice About Us Executiv                        | es                          |
| Search all jobs                              | Search Result                                                            | ts                                                   |                             |
| Organisation                                 | 13 jobs based on                                                         | current search                                       | R5S Fe                      |
| Show All                                     | Search Result                                                            | ts                                                   |                             |
| Category                                     | Your search was based on                                                 |                                                      |                             |
| Keyword Search                               | Organisation:<br>Shetland Islands Council<br>Showing results 1 to 10 out | of 13                                                | Nex                         |
| Ref. No.                                     | Position                                                                 | Council/Organisation                                 | Location                    |
| SEARCH Advanced Search                       | A02146 - Lecturer - Art                                                  | Shetland Islands Council                             | Lerwick:                    |
|                                              |                                                                          |                                                      | Read More                   |
| ob Alerts                                    | Cook                                                                     | Shetland Islands Council                             | Sella Ness                  |
| set updates for jobs matching<br>our profile |                                                                          |                                                      | Read More                   |
| Register for alerts »                        | Part-Time School Cleane                                                  | er Shetland Islands Council                          | Lerwick                     |
|                                              |                                                                          |                                                      | Read More                   |

| myjob<br>scotland Scottis<br>Gover | you search for<br>h Local<br>nment Jobs                                                                                                    | Download your free<br>business start-up<br>guide now | humans<br>attraction<br>humans<br>humans<br>find out more O |  |
|------------------------------------|----------------------------------------------------------------------------------------------------|------------------------------------------------------|-------------------------------------------------------------|--|
|                                    |                                                                                                    | All Jobs                                             | Councils Emergency Services                                 |  |
| Search All Jobs Why Local Govern   | nment? Your Career                                                                                                    | News & Advice About Us Executiv                      | es                                                          |  |
| earch all jobs 🛛 🍭                 | My Job Ale                                                                                                    | rts                                                  |                                                             |  |
| reanisation                        | Manage search                                                                                                    | n criteria                                           |                                                             |  |
| Show All 💌 Excli-aciest            | Select the search criter                                                                                                    | ia you wish to base your job alerts on. You can e    | nter multiple criteria (such as multiple job                |  |
| itegory<br>Show Alexandre          | Only the first 10 jobs m                                                                                                    | atching your alert criteria will be sent per email.  | We recommend that candidates periodically                   |  |
| syword Search                      | conduct searches on the mijobscotland site regardless of having a job alert set up.<br>Unsubscribe from job alerts by selecting the unsubscribe link in any job alert email, or log in to your job alerts and |                                                      |                                                             |  |
| of, No,                            | My current search cr                                                                                                    | iteria                                               |                                                             |  |
| SEARCH Advanced Search             | Organisation                                                                                                    | Shetland Islands Council                             | Delete Shetland Islands Council                             |  |
|                                    | Organisation                                                                                                    | -Show All-                                           | . 201                                                       |  |
|                                    | Location                                                                                                    | -Show All-                                           |                                                             |  |
|                                    | Salary Range                                                                                                    | -Show All-                                           |                                                             |  |
|                                    | Category                                                                                                    | -Show All-                                           |                                                             |  |
|                                    | Position Type                                                                                                    | -Show All-                                           |                                                             |  |
|                                    |                                                                                                    |                                                      |                                                             |  |
|                                    | Keyword Search                                                                                                    | Add searc                                            | h ortena                                                    |  |

Job Alerts can be set for:-

- Organisation
- Location or on the minisite Geographical Area
- Salary Range
- Category
- Position Type
- Keyword Search

By registering for Job Alerts, you will be **automatically alerted** to any new vacancies posted to the website that meet your search criteria.

You can set up several Job Alerts.

Unsubscribe from job alerts by selecting the unsubscribe link in any job alert email, or login to your account and click on the unsubscribe link.

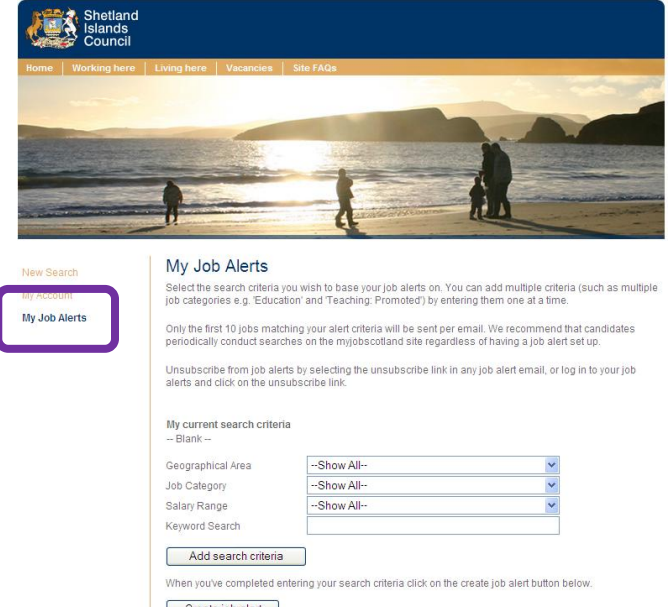

Create job alert

Part of myjobscotland Terms of Use and Privacy | Click to visit the main council site

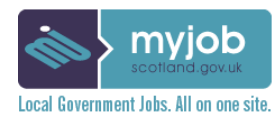

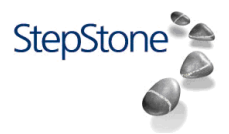

### 2.2 Applying for a Position

To apply for a job, you need to go through the following steps:

- 2.2.1 The Search Results page shows all positions that meet your search criteria
- 2.2.2 In the Search Results page, you will see the Job Title, Location, Job Category & Salary Range.
- 2.2.3 From the Search Results page, click on the Job Title to view the job advert.

\* Another chance to set up Job Alerts! ----

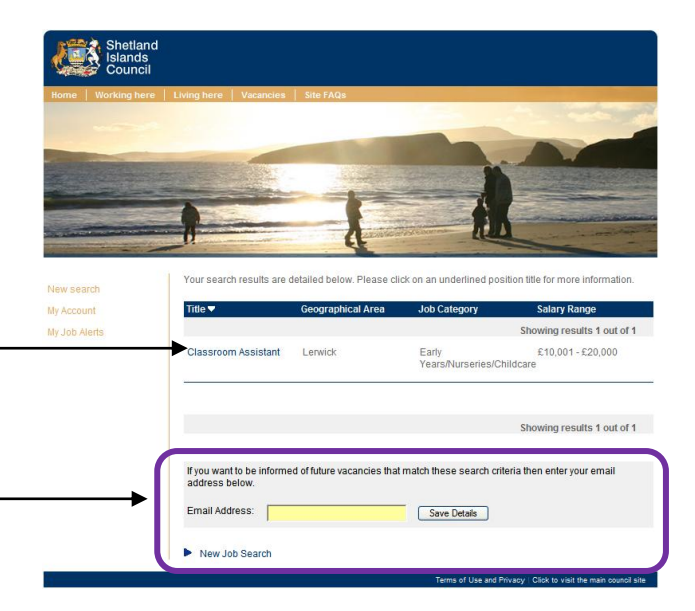

- 2.2.4 Read the advert and any additional information that is provided (Job Profile, Person Specification and Conditions of Service) – the link is at the bottom of the job advert
- 2.2.5 To apply, click on the link 'Click here to Apply for this job'
- 2.2.6 Now, you may need to answer any screening questions linked to the position. If you do not match what we are looking for, you will be informed immediately and screened out of the process. If you do match, you will proceed to the next stage of the application process.

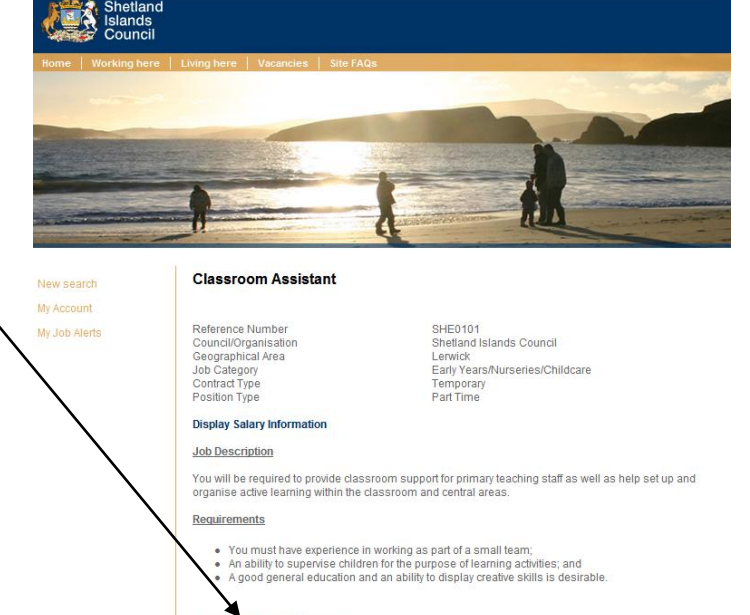

Click here to apply for this job
 Email these job details to a friend
 Back to search results

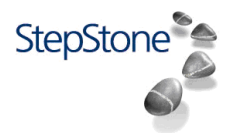

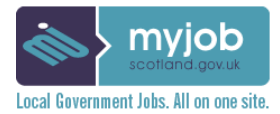

- 2.2.7 You will now have to read the Application Questionnaire shown right, and click on "I accept" if you agree to our Legal Statement then click on **Save Answers** to proceed with your application.
- 2.2.8 Clicking on "I do not accept" will take you out of the application process as shown below.

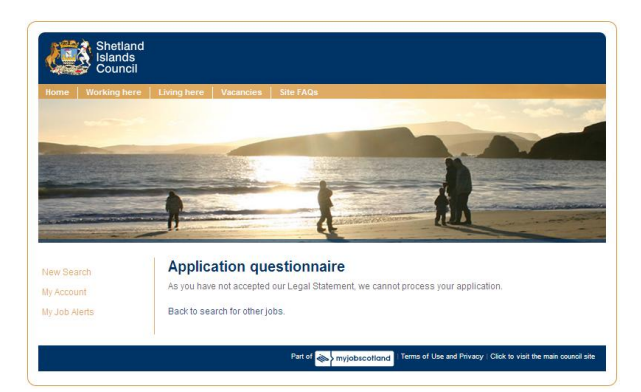

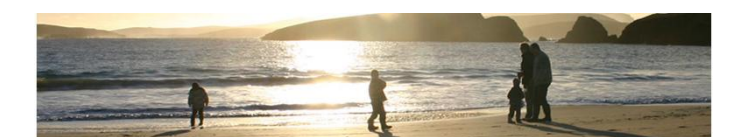

My Account My Job Alerts

### Application questionnaire

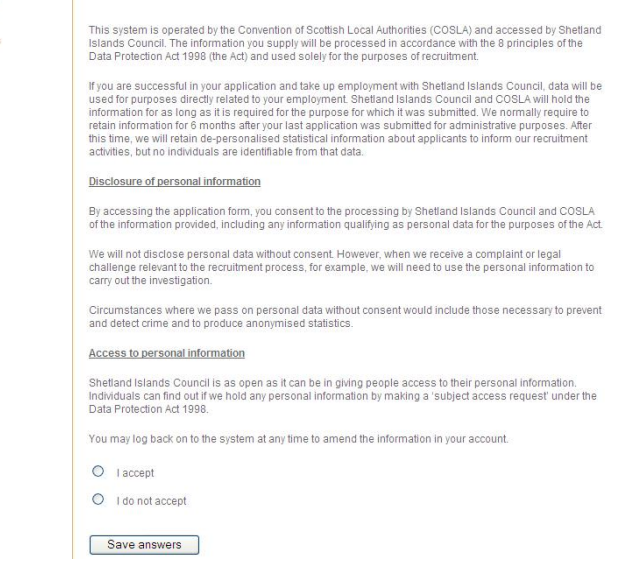

2.2.9 You will then be asked to register or to login if you have registered already.

By entering an e-mail address and password, you have created an account with www.myjobscotland.gov.uk

- You will now receive an e-mail confirming your user name (which is always an e-mail address) and password.
- You will also be asked to verify the e-mail address being used.

If you have applied before and have forgotten your Password, there is **a link** (shown right) for you to click which will send a password reminder to your e-mail address.

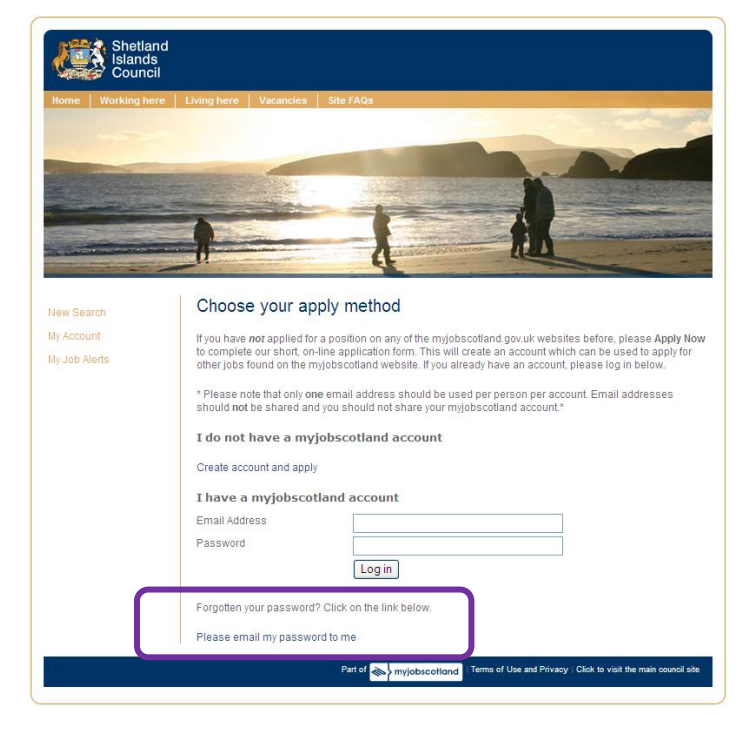

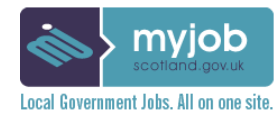

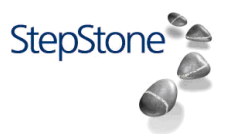

### 2.3 Completing the Application Form

There are 3 Application Forms:-

- General
- Social Work (asks for SSSC Registration No.)
- Teaching (asks for GTC Registration No.)

For more information on each section, see Appendix A

- 2.3.1 To complete your registration details:
- You will be asked to provide your e-mail address, enter a password and provide your initial and surname (all of these fields are mandatory so must be completed) then click on Save Details.

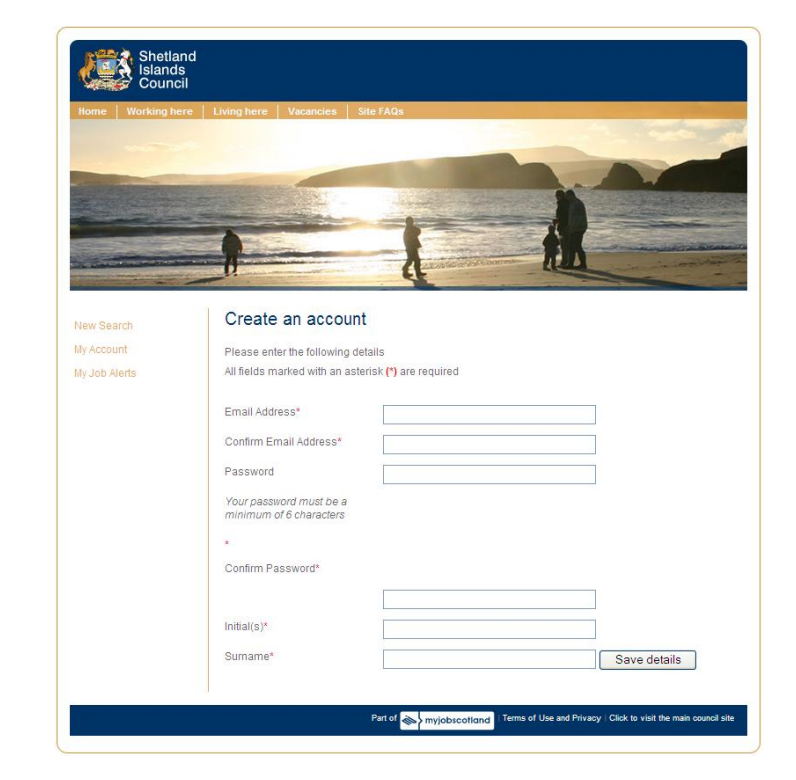

### 2.3.2 This is the outline of the <u>General Application</u> Form

In the Shetland Islands Council minisite there are 8 main sections:

- Main Details
- Information \*
- Qualifications
- Courses
- Application Questions \*\*
- Work History
- References
- Equal Opportunities

\* This section asks for essential information that's and in line with our current application form and Recruitment and Selection Policy. It will be in the form of a Questionnaire.

\*\*\* This section may ask questions specific to the recruitment exercise

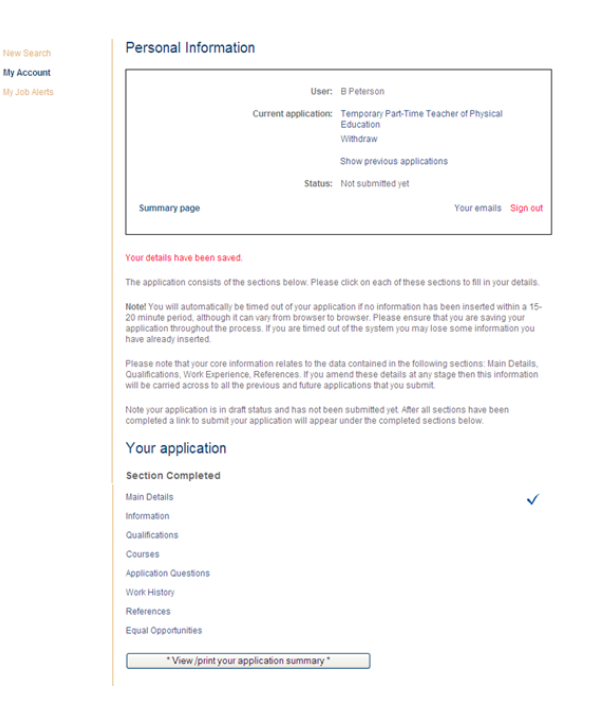

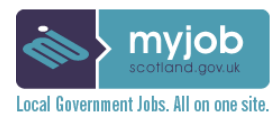

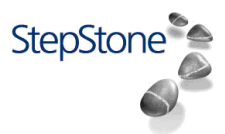

2.3.3 As you complete each section of the form, you must click on "Mark this section as complete" and "Save answers" – a tick sign will appear beside each section title in the main menu to indicate that you have completed this section.

> TIP: You may also find it useful to type your application information into a word document then copy and paste it into this online application.

PLEASE NOTE:

- You will be timed out after 15 minutes of inactivity so please remember to SAVE your details to avoid losing any information.
- Your myjobscotland account will be archived after 6 months of inactivity and you will have to re-register.
- Throughout the application, where a text box appears, you must enter at least one character before clicking "Save answers" to allow you to proceed (even adding N/A if the box is not applicable to your application).
- 2.3.4 Once you have completed **all** sections, you will be able to submit your application.

BUT good practice is to view/print your application summary prior to submission.

Mark this section as complete 💌

Save answers

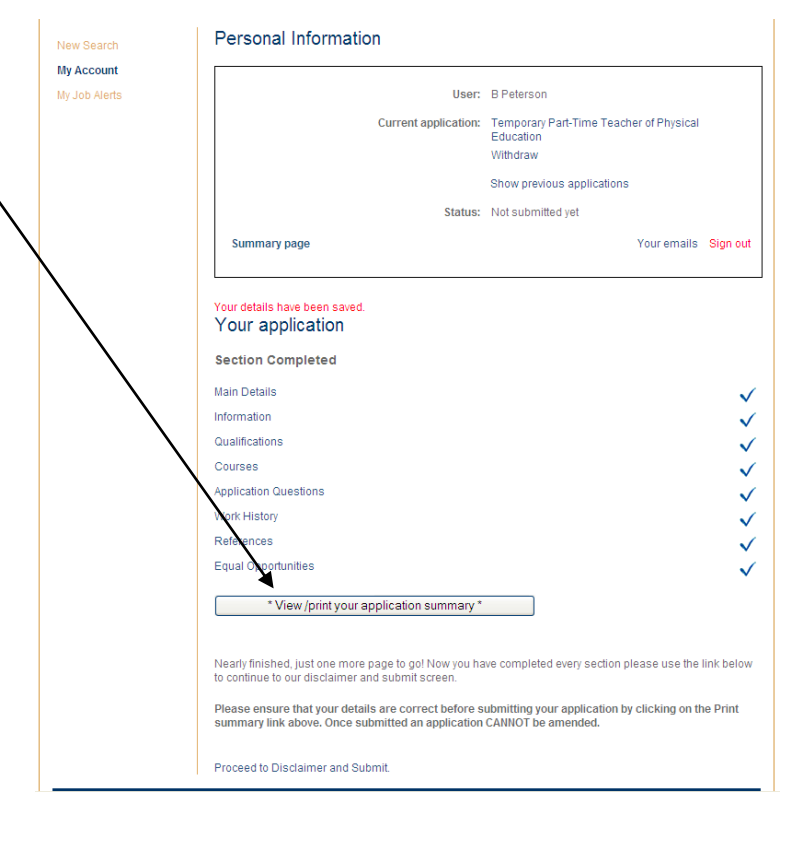

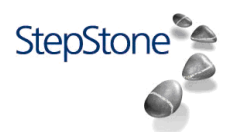

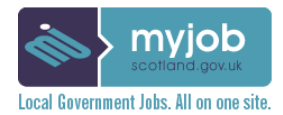

- 2.3.5 Before your application is fully submitted, you will be presented with our Data Protection statement and Declaration Disclaimer, which you should read.
- 2.3.6 If you agree to the Data Protection statement <u>and</u> have complied with the Declaration, to complete the submission of your application, you need to click on "Submit Application"

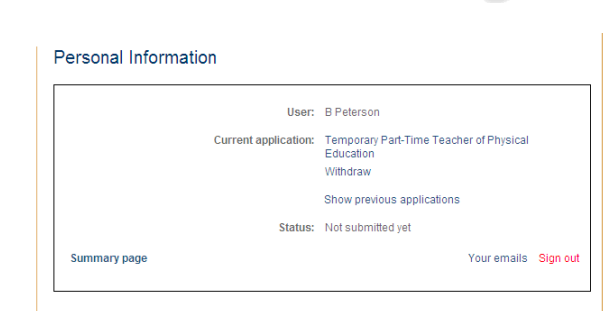

### Disclaimer

My Account

My Job Alerts

This system is operated by Shelland Islands Council. The Information you supply will be processed in accordance with the provisions of the Data Protection Act 1998 (the Act) and will be used solely for the purposes of recruitment and personnel administration. Shelland Islands Council will not otherwise copy or transfer your data to any person. If your application is unsuccessful Shelland Islands Council will retain the information you supply for 6 months and then delete it. You may log back on to the system to amend the information if thenanes.

Declaration

I declare that the information I have given is, to the best of my knowledge, true and correct. I understand that deliberately faisifying or omitting information will disqualify my application and, if discovered after appointment, could constitute grounds for dismissal. I consent to the processing by Shetland Islands Council of the information submitted by me, including any information qualifying as sensitive information for the purposes of the Act. I undertake to inform Shetland Islands Council of any changes to the information provided.

Please ensure that your details are correct before submitting your application. Once submitted an application CANNOT be amended.

Once you have read and understood the conditions, please click below to either submit your completed application, or return to the Application Status page.

Submit Application

- 2.3.7 Once click **Submit Application**, you will see this final screen where you can complete a brief questionnaire on how you felt the process was.
- 2.3.8 You will receive an automatic confirmation e-mail acknowledging your application.
- 2.3.9 Your application details are now saved in your account to use again for other vacancies. You simply login with your username and password and change/update the relevant parts!!

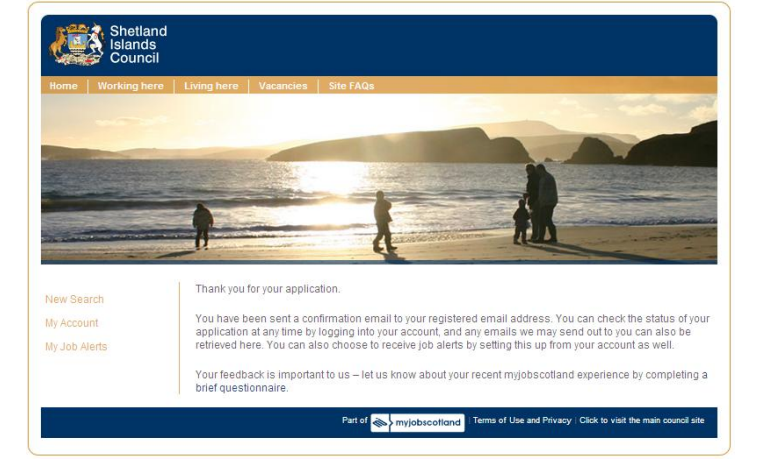

### 2.4 Information on automatic e-mails generated during the application process

You will receive an automatic e-mail for the following steps of the application process:-

- Once you have registered by entering an e-mail address and password. You will be advised of the
  process and be provided with a reminder of your Username and Password. You will also be asked to
  verify the email address you wish to use for your account.
- When you have completed an application form, but have not yet submitted it. You may receive an incomplete application reminder if you have not submitted the application within 5 days of starting it.
- After you have submitted an application form. You will receive an automatic e-mail confirming the application has been submitted.

Please note that you should not reply to these e-mails as they are not sent by individual Council Employees.

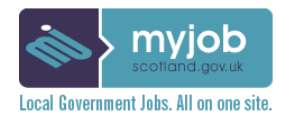

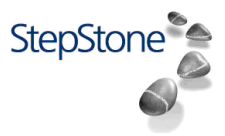

### 2.5 Incomplete Applications

When applying online, it is possible for you to log off and come back to complete your application form at a later date – provided you do so before the position's closing date.

An incomplete application reminder e-mail is sent by the system once you have been at the INCOMPLETE APPLICATION stage for 5 days (unless the position closing date has passed).

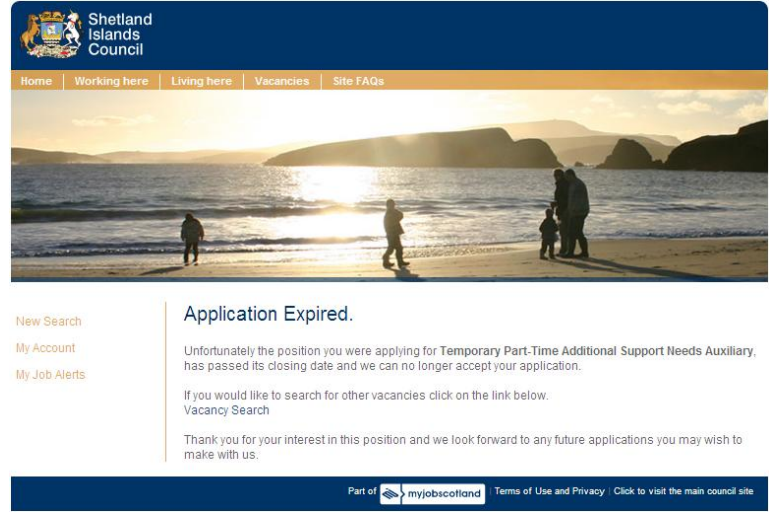

If you try to complete your application after the closing date, you will be presented with this screen (the wording may differ slightly)

### 2.6 What Happens After Your Application Has Been Submitted - What we will tell you.

- o You will receive an automatic e-mail acknowledging receipt of your application form.
- o If unsuccessful at shortlist, you will be notified by an automatic e-mail.
- o If successful at shortlist, we will invite you to an interview.
- o If unsuccessful at interview, you will be notified by an automatic e-mail.
- If successful at interview, you will be contacted by the Interview Panel Chair with your offer of employment. This will also be backed up with a detailed offer letter.

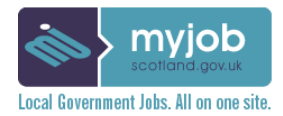

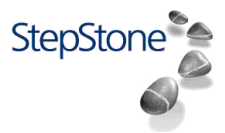

### 3.0 Frequently Asked Questions

### Q: If I forget my password, what can I do; can my password be re-set?

A: You can request a password reminder, following the details in 2.2.9 above. The reminder e-mail will be sent to your e-mail account.

### Q: How do I stop my job alerts?

A: When you login to your account, you can unsubscribe and change your job alerts.

### Q: Do I have to complete the same information every time I apply for a position?

A: No – once you have set up an account it stores your personal details, so if you do apply for other positions the system will pre-populate your core data. You simply review each section, re-do the information questionnaire (where you show how you meet the criteria in the Person Specification), make any necessary changes from your previous application (e.g. add work history, change referees, update qualifications) then mark each section as complete before submitting.

### Q: Once I have applied for a position, how can I review my Summary Application Form?

A: After logging into the system, at "Personal Information" click on "Show Previous Applications". You will see all previous applications listed and a link called "View Summary", click on this to view your Summary Application Forms.

## Q: I don't have any information to put in some of the text boxes but the system won't let me Save Answers and return to the main menu. What should I write?

A: All the text boxes in the application form are mandatory so you do need to add information; even if it is not relevant for your application you should add "N/A – Not applicable".

### Q: The text box size cannot accommodate what I want to write? What can I do?

A: We do try to encourage applicants to only use the space available but where there is more information than space, you should include this in your text box then provide the additional information to the recruitment team for the vacancy and they will upload it to the recruitment portal along with your online application.

### Q: I cannot submit my application. What should I do?

A: You need to check that all 7 sections of the application form have been ticked as complete? Any sections that have not been marked as complete will need to be checked and ticked before the application can be submitted. Any other problems, contact the Helpline.

### Q: I have set up an account but have not received any e-mails?

A: You may need to check your "Junk" or "Spam" folders for any automated e-mails from the Portal. Or it may be the case that your e-mail address has been keyed incorrectly so you may need a Superuser to check your log-in details.

### Q: I would like to withdraw my submitted application. What should I do?

A: You must contact the employing department, the contact details should be on the advert. Failing that, contact our Helpline and ask them to change your status to "Withdrawn" and provide a reason. Once this has been done, you will receive an automated email confirming your new status.

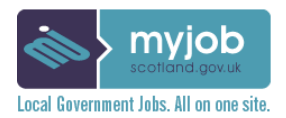

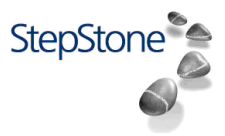

## Appendix A

## 1.1 The General Application Form

Fields marked with a \* must be completed. Please give as much information as possible to help shortlist you for our vacancy. The screen dumps provided below show the mandatory fields that all 32 Scottish Local Authorities have agreed for the Application Forms. Shetland Islands Council will add a set of standard Branching Questions to each position so that the online application is the same as our current application form, these Branching Questions is known as Section 2 - Information.

|                                                                                                    | Personal Information                                                                                                    |
|----------------------------------------------------------------------------------------------------|----------------------------------------------------------------------------------------------------|
| This is the outline of the                                                                                                    | User: B Peterson<br>Current andication: Temporary PainTime Teacher of Physical                                                                                                    |
| General Application Form                                                                                                    | Education<br>VMitoraw<br>Show previous applications                                                                                                    |
| There are 8 sections:                                                                                                    | Status: 10rt submitted yet Summary page Your emails Slign out                                                                                                    |
| <ol> <li>Main Details</li> <li>Information</li> <li>Qualifications</li> <li>Courses</li> <li>Application Questions</li> <li>Work History</li> <li>References</li> <li>Equal Opportunities</li> </ol>                                                                  | Voir details have been suid.         The optication consists of the sections below. Please click on each of these sections to fill in your details.         Mark Sections approx.         Below click on the processing of a narray from below click on the system you may folse some information parts.         Details of the processing of a narray from below click on the system you may folse some information parts.         Details of the processing of a narray from below click on the system you may folse some information parts.         Details of the processing of the processing of the system you may folse some information parts.         Details of the processing of the processing of the system you may folse some information parts.         Details of the processing of the processing of the system you may folse some information parts.         Details of the processing of the processing of the system you may folse some information parts.         Details of the processing of the processing of the system you may folse some information parts.         Details of the processing of the processing of the processing of the system you may folse some information parts.         Details of the processing of the processing of the processing of the system you may folse some holds so the best of the system you may folse some holds so the best of the system you may folse some holds so the best of the system you may folse some holds so the best of the system you may folse some holds so the best of the system you may folse some holds so the best of the system you may folse some holds so the best of the system you may folse some holds so the best of the system you may folse some holds so the best of th |
| Section 1: Main Details                                                                                                    | Main Details Note: This section is core to your account and any changes will display on current or previous applications.                                                                                                    |
| This section captures your personal details:                                                                                                    | Login Details<br>Email beth pelerson@shelland.gov.uk<br>Modify login details<br>Contact details                                                                                                    |
| <ol> <li>Name (initials and surname)</li> <li>Contact numbers</li> <li>Address details</li> <li>Latest Job Title</li> <li>Latest Company Name</li> <li>Current Salary</li> <li>Current Notice Period (in weeks)</li> <li>Where you heard about the vacancy</li> </ol> | Alf Helds within a startisk (*) are required     Initial(s)*   Sumame*   Peterson   Al least one phone number is required*   Home Phone No.   Work Phone No.   11595744574   Mobile Phone No.   10595744574   Work Phone No.   10595744574   Preferred   Address 1*   Corporate Headquaters   Address 2   8 North Ness Business Park   Town'City   Letrotick   Country   Postode*   ZE1 0LZ   Latest Company Name   Shefland Islands Council   Current Naizer (s)   Where did you hear about   Where did you hear about   Where did you hear about   Itart this section as complete                                                                                                    |

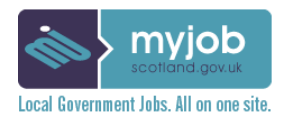

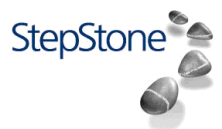

|                                                                                                    | Information                                                                                                    |
|----------------------------------------------------------------------------------------------------|----------------------------------------------------------------------------------------------------|
| Section 2: Information                                                                                                    | This section will ask you a number of questions regarding your application for this position.                                                                                                    |
| This section asks for essential information that's and in line with our                                                                                   | Start questionnaire                                                                                                    |
| current application form and Recruitment<br>and Selection Policy.                                                                                         | If required for the position, PVG Questions will appear first                                                                                                    |
| It will be in the form of a Questionnaire<br>and asks you how you meet the <u>Person</u><br><u>Specification</u> .                                        | Application questionnaire<br>Are you aleady a member of the PVG Scheme?<br>• Yes                                                                                                    |
| ALSO, depending on the type of post<br>being applied for, you may be asked to<br>provide PVG (Protection of Vulnerable<br>Groups) membership information. | No     Application questionnaire Reason provide the 12 dirtt BUC Scheme Membership No.                                                                                                    |
| This PVG questions will be asked at the beginning of the Information questionnaire.                                                                       | 123456789101112                                                                                                    |
| Answering <b>Yes</b> , will then ask you to provide your membership number and what kind of registration you have.                                        | ~                                                                                                    |
|                                                                                                    | Application questionnaire Please confirm if registered for:-  Adults Children Both                                                                                                    |
|                                                                                                    | Application questionnaire                                                                                                    |
|                                                                                                    | I hank you for providing this information. Please note, if you are successful at interview you will be required<br>to produce your PVG Scheme Record Certificate before a PVG Scheme Update can be processed. Please<br>proceed with your applications. |
|                                                                                                    | Continue                                                                                                    |
|                                                                                                    | Application questionnaire                                                                                                    |
| Answering <b>No</b> , we will confirm that you will require PVG membership for this                                                                       | Are you aleady a member of the PVG Scheme?                                                                                                    |
| position.                                                                                                    | <ul> <li>No</li> </ul>                                                                                                    |
|                                                                                                    | • • • • • • • • • • • • • • • • • • • •                                                                                                    |
|                                                                                                    | Application questionnaire                                                                                                    |
|                                                                                                    | Please note, if you are the preferred candidate for this position, you will be required to have PVG<br>Membership. Please proceed with your application.                                                                                                |
|                                                                                                    | Continue                                                                                                    |
|                                                                                                    |                                                                                                    |
|                                                                                                    | Application guestionnaire                                                                                                    |
|                                                                                                    | Do you wish to apply for this post on a Job Share basis?                                                                                                    |
| Where PVG information is not required,                                                                                                    | O Yes                                                                                                    |
| here.                                                                                                    | O No                                                                                                    |

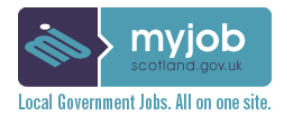

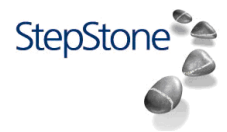

| Section 2: Information (continued) | Application questionnaire<br>Do you currently or have you previously worked for Shetland Islands Council? *if Yes, please give full                                                                                                    |
|------------------------------------|----------------------------------------------------------------------------------------------------|
|                                    | Image: Second system         Image: Second system         Image: Second system |
|                                    | Application questionnaire<br>Please give brief details of relevant training, including apprenticeships.                                                                                                    |
|                                    |                                                                                                    |
|                                    | 0 characters entered (max 5000).                                                                                                    |
|                                    | Application questionnaire                                                                                                    |
|                                    | Please detail any professional membership or registration eg. CIPD membership. Please provide the following details:                                                                                                    |
|                                    | <ul> <li>Institute/Professional body/ registering body</li> <li>Class of Membership (including registration No. where appropriate)</li> <li>Date achieved / registered</li> <li>Method obtained: e.g. by examination experience or election</li> </ul>                                                                                                    |
|                                    |                                                                                                    |
|                                    | 0 characters entered (max 5000).                                                                                                    |
|                                    | Application questionnaire                                                                                                    |
|                                    | Use this section to tell us about:                                                                                                    |
|                                    | <ul> <li>your most relevant experience to the post you are applying for</li> <li>your skills and abilities which are relevant</li> </ul>                                                                                                    |
|                                    | Please refer closely to the criteria in the person specification<br>Teachers: Please confirm subjects you are qualified to teach                                                                                                    |
|                                    |                                                                                                    |
|                                    | 0 characters entered (max 5000).                                                                                                    |
|                                    | Application questionnaire                                                                                                    |
|                                    | Why are you applying for this post?                                                                                                    |
|                                    |                                                                                                    |
|                                    | 0 characters entered (max 5000).                                                                                                    |
|                                    |                                                                                                    |

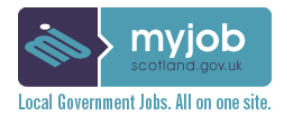

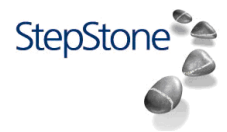

| Section 2: Information (continued) | Application questionnaire                                                                                                    |
|------------------------------------|----------------------------------------------------------------------------------------------------|
|                                    | Are you related to any senior Shetland Islands Council employee or elected member?                                                                                                    |
|                                    |                                                                                                    |
|                                    |                                                                                                    |
|                                    | Application questionnaire                                                                                                    |
|                                    | Please give name and relationship                                                                                                    |
|                                    |                                                                                                    |
|                                    | 0 characters entered (max 5000).                                                                                                    |
|                                    | Application substitution                                                                                                    |
|                                    | Application questionnaire<br>Do you hold a current full driving licence? (only required if specified as Essential criteria in the Person                                                                                                    |
|                                    | Specification)                                                                                                    |
|                                    | • Yes                                                                                                    |
|                                    |                                                                                                    |
|                                    | Application questionnaire                                                                                                    |
|                                    | Please use this space to detail any other relevant information for your application.                                                                                                    |
|                                    | 0 characters entered (max 5000).                                                                                                    |
|                                    |                                                                                                    |
|                                    | Application questionnaire                                                                                                    |
|                                    | Do you have a suitable vehicle for use in your employment? (only required if specified as Essential criteria in the Person Specification)                                                                                                    |
|                                    | O Yes                                                                                                    |
|                                    | O No                                                                                                    |
|                                    | Application guestionnaire                                                                                                    |
|                                    | •••••••••••••••••••••••••••••••••••••••                                                                                                    |
|                                    | As part of Shetland Islands Council's commitment to Equal Opportunities, applicants who have a *disability<br>are guaranteed an interview - provided the essential qualification and experience requirements for the<br>particular post applied for are met.<br>Do you have a disability? |
|                                    | *Definition of a disability "A physical or mental impairment which has substantial long term adverse effect on<br>the ability to carry out normal day today activities".                                                                                                    |
|                                    | Yes                                                                                                    |
|                                    | © No                                                                                                    |

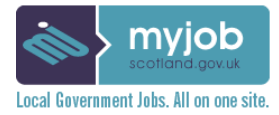

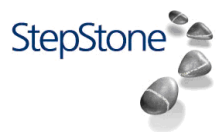

| Section 2: Information (continued)                                                | Application questionnaire                                                                                                    |   |  |  |
|-----------------------------------------------------------------------------------|----------------------------------------------------------------------------------------------------|---|--|--|
| Section 2. mormation (continued)                                                  | Are there any particular arrangements you require us to make to enable you to attend for interview? For                                                                                                    |   |  |  |
|                                                                                   | example - sign language interpreter, location with ramp or information in large print etc.                                                                                                    |   |  |  |
|                                                                                   |                                                                                                    |   |  |  |
|                                                                                   |                                                                                                    |   |  |  |
|                                                                                   |                                                                                                    |   |  |  |
|                                                                                   |                                                                                                    |   |  |  |
|                                                                                   |                                                                                                    |   |  |  |
|                                                                                   |                                                                                                    |   |  |  |
|                                                                                   |                                                                                                    |   |  |  |
|                                                                                   | Application quanticonnaire                                                                                                    |   |  |  |
|                                                                                   |                                                                                                    |   |  |  |
|                                                                                   | You will be notified if the post you are applying for is exempt from the provisions of The Rehabilitation of<br>Offenders Act 1974 (Exclusions and Exceptions)(Scotland) Order 2003. In this case you must give details<br>any convictions, both spent and unspent, on a seperate form. A Disclosure Scotland check will be<br>undertaken prior to appointment to defined occupations. |   |  |  |
| Soction 2: Auglifications                                                         | Qualifications                                                                                                    |   |  |  |
| Section 5. Quanications                                                           | Note: Your core information relates to the data contained in the following sections: Main Details,                                                                                                    |   |  |  |
| This section tracks what qualifications                                           | Qualifications, Work History, Courses, and References. If you amend these details at any stage then this<br>information will be carried across to all of your previous and any future applications that you submit.                                                                                                    |   |  |  |
| you have. For example, standard grades, highers, degree etc.                      | Please input all the exams you have taken from Entry Level/Standard Grades upwards and the grades you were awarded                                                                                                    |   |  |  |
|                                                                                   | To add qualifications, please choose the appropriate level and click 'Add Qualification'. The order that you                                                                                                    |   |  |  |
| You will also be asked to enter the<br>subjects and results.                      | enter your qualifications, prease choose the appropriate level and chock Aud dualification. The order that you enter your qualifications is not important, but you must ensure that you detail all of the exams you have sat and the grades you were awarded.                                                                                                    |   |  |  |
|                                                                                   | If you cannot see a qualification then please use the Level > Other option and select the appropriate Type to                                                                                                    |   |  |  |
|                                                                                   | Aug uns information.<br>All fields marked with an asterisk (*) are required                                                                                                    |   |  |  |
|                                                                                   |                                                                                                    |   |  |  |
|                                                                                   | Level Please Select                                                                                                    |   |  |  |
|                                                                                   | Type Please Select Add Qualification                                                                                                    |   |  |  |
|                                                                                   |                                                                                                    |   |  |  |
|                                                                                   | Mark this section as complete                                                                                                    |   |  |  |
|                                                                                   | Save answers                                                                                                    |   |  |  |
|                                                                                   |                                                                                                    |   |  |  |
| Section 4: Courses                                                                | List of courses taken                                                                                                    |   |  |  |
| This section and he can did a set of a factories                                  | Note; This section is core to your account and any changes will display on current or previous applications.                                                                                                    |   |  |  |
| I his section can be used to enter training                                       | Here this list to add forthers servers details                                                                                                    |   |  |  |
| courses.                                                                          |                                                                                                    |   |  |  |
|                                                                                   | Add a new course                                                                                                    |   |  |  |
|                                                                                   | Mark this section as complete 💌                                                                                                    |   |  |  |
|                                                                                   | Save answers                                                                                                    |   |  |  |
|                                                                                   |                                                                                                    | 1 |  |  |
|                                                                                   |                                                                                                    |   |  |  |
|                                                                                   | Edit course information                                                                                                    |   |  |  |
| There seems to be an overlan here with the                                        | Input or Modify course information                                                                                                    |   |  |  |
| Save / Cancel functions I will get the<br>Myjobscotland Support Team to look into | All fields marked with an asterisk (*) are required                                                                                                    |   |  |  |
| addressing this problem.                                                          | Course*                                                                                                    |   |  |  |
|                                                                                   | Paeul#*                                                                                                    |   |  |  |
|                                                                                   |                                                                                                    |   |  |  |
|                                                                                   | Cescel                                                                                                    |   |  |  |
|                                                                                   |                                                                                                    |   |  |  |

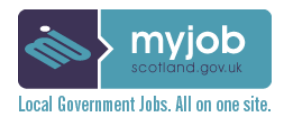

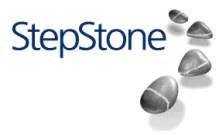

| added to the position, you will be asked<br>to answer them in this section. Any<br>questions added here will not screen you<br>out of the application; it will only be a<br>request for information specific to the job. | Mark this section as complete  Save answers                                                                                                    |  |  |
|----------------------------------------------------------------------------------------------------|----------------------------------------------------------------------------------------------------|--|--|
| Section 6: Work History<br>This section tracks your work experience<br>record both paid and voluntary.                                                                                                    | Work History<br>Note; This section is core to your account and any changes will display on current or previous applications.<br>To add further work experience details please click on the link below.<br>Add Work History<br>Mark this section as complete<br>Save answers                                                                                                    |  |  |
|                                                                                                    | Add Work History<br>Note: Your core information relates to the data contained in the following<br>sections: Main Details, Qualifications, Work History, Courses, and<br>References. If you amend these details at any stage then this information<br>will be carried across to all of your previous and any future applications that<br>you submit.<br>Do not tailor your work history per position.                                                               |  |  |
|                                                                                                    | All fields marked with an asterisk (*) are required<br>Start Date* Day Month Year<br>Is ongoing?<br>End Date* Day Month Year<br>Job Title* Day Month Year<br>Job Title* Company or Dept/Service.<br>Please provide address.*<br>Please provide address.*<br>Please provide your reason for leaving this position.<br>(100 characters)*<br>Please add a brief description of responsibilities, experience and knowledge gained.<br>(approx. 2,000 character limit)* |  |  |

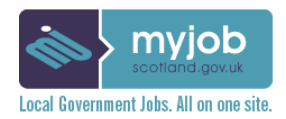

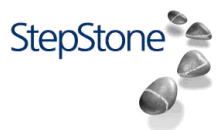

### **Section 7: References**

You will be asked to enter details for a minimum of 2 referees.

The screen shot below shows the information you will need to enter for 2 referees.

References

Using the link below, please give the names of two persons not related to you who are able to give confidential information with regard to your work.

One referee must be from you current or most recent employment, preferably your immediate supervisor (if you have not been employed since leaving school/college, then you must give a tutor as a replacement).

If you have previously worked for Shetland Islands Council we will, in addition to any referees listed, contact your previous employing department for reference information.

With the exception of posts working with children and vulnerable adults, your referees will be contacted only if you are successful in being shortlisted for interview. If you do not wish your referee(s) to be contacted prior to interview please state in the box below.

References for posts working with children and vulnerable adults must always be available to the panel prior to interview, and additional references maybe sought as deemed necessary.

### Click here to add a reference person

Please state below the name of any referee that we are unable to contact prior to interview.

0 characters entered (max 5000). Mark this section as complete []

Save answers

| ۸dd | reference | norson |
|-----|-----------|--------|
| Add | reference | person |

All fields marked with an asterisk (\*) are required

| First Name*                                        |        |
|----------------------------------------------------|--------|
| Surname*                                           |        |
| Organisation*                                      |        |
| Job Title*                                         |        |
| Email<br>*Please enter a business<br>email address |        |
| Work Phone Number*                                 |        |
| Address 1                                          |        |
| Address 2                                          |        |
| City                                               |        |
| Country                                            |        |
| Post code                                          | Cancel |
| Save                                               |        |
|                                                    |        |
|                                                    |        |
|                                                    |        |

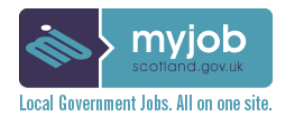

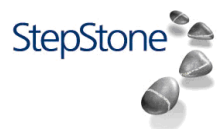

### **Section 8: Equal Opportunities**

You will also be asked to complete your Equal Opportunities details.

You may choose not to disclose this information.

The information entered at this section will not be shown to the interview panel and will be used by the Council to provide statistical returns and to ensure that we are not discriminating against any applicants.

| Ibeliand Islands Council is committed to ensu<br>ecruitment process and that no applicant shou<br>pender, race, colour, nationality, ethnic or nation                                                                                                    | ring that fair p<br>Id be treated<br>nal origins, di                                                                                                    | ractices are adhere<br>less favourably on<br>sability, sexuality or                                                                                                    | id to through any ground age.                                                  | phout the<br>Is including                                                           |                 |  |
|----------------------------------------------------------------------------------------------------|----------------------------------------------------------------------------------------------------|----------------------------------------------------------------------------------------------------|--------------------------------------------------------------------------------|-------------------------------------------------------------------------------------|-----------------|--|
| Your assistance would be appreciated in providing information which will be treated in the strictest<br>confidence and information will not be made available to any person who is involved in the selection<br>process.                                                                                                    |                                                                                                    |                                                                                                    |                                                                                |                                                                                     |                 |  |
| Please note, the provision of information in this section is entirely voluntary and if you choose not to do so,<br>this will not be held against you when considering your suitability for the job.                                                                                                    |                                                                                                    |                                                                                                    |                                                                                |                                                                                     |                 |  |
| Please fill out the following form.                                                                                                    |                                                                                                    |                                                                                                    |                                                                                |                                                                                     |                 |  |
| iote: If you amend these details at any stage th<br>vill be carried across to all of your previous and                                                                                                    | ven this inform<br>d any future ap                                                                                                    | nation will be updat<br>oplications that you                                                                                                    | ed on your<br>submit.                                                          | account and                                                                         | đ               |  |
| low would you describe your gender?                                                                                                    | < Please s                                                                                                    | elect from: >                                                                                                    |                                                                                | ×                                                                                   |                 |  |
| Date of Birth (candidate view only)                                                                                                    | Day 🛩                                                                                                    | Month                                                                                                    | Yea                                                                            | r Y                                                                                 |                 |  |
| to you have caring responsibilities?                                                                                                    | < Please s                                                                                                    | electfrom: >                                                                                                    |                                                                                | *                                                                                   |                 |  |
| What is your national identity?                                                                                                    | < Please s                                                                                                    | elect from: >                                                                                                    |                                                                                | *                                                                                   |                 |  |
| Ither national identity, please specify                                                                                                    |                                                                                                    | 4                                                                                                    |                                                                                |                                                                                     |                 |  |
| likal is usur alkair anus?                                                                                                    |                                                                                                    | <u>×</u>                                                                                                    |                                                                                | _                                                                                   |                 |  |
| Nhat is your ethnic group?<br>Yease select the option which best describes<br>our ethnic group or background.<br>Wher ethnic group,                                                                                                    | < Please s                                                                                                    | electfrom: >                                                                                                    |                                                                                |                                                                                     |                 |  |
| Nhat is your ethnic group?<br>Yease select the option which best describes<br>our ethnic group or background.<br>Wher ethnic group,<br>lease specify<br>Inder the terms of the Equality Act 2010, a disa<br>as a substantial and long-term adverse effect                                                                                                    | < Please s                                                                                                    | elect from: ><br>ed as a physical or is ability to carry out                                                                                                    | mental im<br>day-to-day                                                        | pairment, wh                                                                        | hich            |  |
| Nhat is your ethnic group?<br>Nease select the option which best describes<br>our ethnic group or background.<br>Wher ethnic group,<br>lease specify<br>Inder the terms of the Equality Act 2010, a disa<br>ias a substantial and long-term adverse effect<br>to you consider that you have a disability?                                                                                                    | < Please s<br>ability is defin-<br>on a person's<br>< Please s                                                                                                    | elect from: ><br>ed as a physical or<br>s ability to carry out<br>elect from: >                                                                                                    | mental imj<br>day-to-day                                                       | pairment, wh                                                                        | lich            |  |
| Vhat is your ethnic group?<br>Yease select the option which best describes<br>our ethnic group or background.<br>Wher ethnic group,<br>Yease specify<br>Inder the terms of the Equality Act 2010, a dist<br>as a substantial and long-term adverse effect<br>to you consider that you have a disability?<br>1. Learning disability, (such as Down's sy<br>autism or head-injury)<br>2. Longstanding illness or health condition<br>epilepsy.<br>3. Mental health condition, such as difficulty u<br>wheelchair or crutches.<br>5. Sensory impairment, such as being blir<br>having a serious hearing impairment.                                                                                                    | < Please s<br>ability is define<br>on a person's<br>< Please s<br>ndrome or dys<br>n such as can<br>asion or schiz<br>using your am<br>nd / having a s                        | elect from: ><br>ed as a physical or<br>s ability to carry out<br>elect from: ><br>slexia) or cognitive i<br>ncer, HIV, diabetes,<br>ophrenia.<br>ns or mobility issue<br>ierious visual impai                | mental imp<br>day-to-day<br>mpairmen<br>chronic he<br>s which m<br>imment or b | pairment, wh tasks.  (  f (such as art disease eans using eing deaf /               | nich<br>or<br>a |  |
| Nhat is your ethnic group?<br>Yease select the option which best describes<br>our ethnic group or background.<br>Wher ethnic group,<br>Yease specify<br>Inder the terms of the Equality Act 2010, a dist<br>is a substantial and long-term adverse effect<br>Do you consider that you have a disability?<br>1. Learning disability, (such as Down's sy<br>autism or head-injury)<br>2. Longstanding illness or health condition<br>epilepsy.<br>3. Mental health condition, such as difficulty u<br>wheelchair or crutches.<br>5. Sensory impairment, such as difficulty u<br>wheelchair or crutches.<br>5. Sensory impairment, such as being blir<br>having a serious hearing impairment.<br>Yes to the above question, please state the<br>pe of impairment which applies to you. If non-<br>if the categories apply, please mark 'Other' and<br>pecify the type of impairment. | < Please s<br>ability is define<br>on a person's<br>< Please s<br>ndrome or dyn<br>n such as can<br>sising your am<br>of / having a s<br>< Please s                           | electfrom: ><br>ed as a physical or<br>s ability to carry out<br>electfrom: ><br>steria) or cognitive i<br>incer, HIV, diabetes,<br>ophrenia.<br>ns or mobility issue<br>serious visual impal<br>electfrom: > | mental imp<br>day-to-day<br>mpairmen<br>chronic he<br>s which m<br>irment or b | pairment, wh<br>tasks.  ()  (such as<br>art disease<br>eans using<br>eing deaf /  ) | or<br>a         |  |
| Nhat is your ethnic group?<br>Yease select the option which best describes<br>our ethnic group or background.<br>Where ethnic group,<br>Nease specify<br>Inder the terms of the Equality Act 2010, a dist<br>is a substantial and long-term adverse effect<br>Do you consider that you have a disability?<br>1. Learning disability, (such as Down's sy<br>autism or head-injur)<br>2. Longstranting ilmess or health condition<br>epilepsy.<br>3. Mental health condition, such as deficulty u<br>wheelchair or crutches.<br>5. Sensory impairment, such as being blir<br>having a serious hearing impairment.<br>Yes to the above question, please state the<br>pe of impairment which applies to you. If none<br>if the categories apply, please mark 'Other' and<br>pecify the type of impairment, please specify<br>Wher disability or impairment, please specify            | < Please s<br>ability is defini-<br>on a person's<br>< Please s<br>indrome or dys<br>in such as can<br>siston or schiz<br>ising your am<br>id / having a s<br>s<br>< Please s | electfrom: > ed as a physical or o s ability to carry out o electfrom: > stexia) or cognitive i stexia) or cognitive i iscer, HIV, diabetes, ophrenia, ns or mobility issue iserious visual impa electfrom: > | mental im<br>day-to-day<br>mpairmen<br>chronic he<br>s which m<br>irment or b  | pairment, wh<br>tasks.  (w) (such as art disease eans using eing deaf /  w)         | or<br>a         |  |

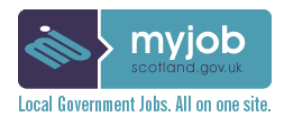

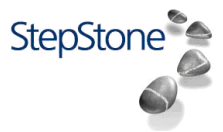

## Appendix A

### 1.2 The Social Work Application Form

### This is the outline of the Social Work **Application Form**

There are 8 sections:

- 1. Main Details
- 2. Information
- 3. Qualifications
- 4. Courses
- 5. Application Questions
- 6. Work History
- 7. References
- 8. Equal Opportunities

There is just 1 difference between the General Application Form and the Social Work Application Form.

### Section 3: Qualifications

We will ask for your SSSC Registration number.

#### The Teacher Application Form 1.3

This is the outline of the Teacher **Application Form** 

There are 8 sections:

- 1. Main Details
- 2. Information
- 3. Qualifications
- 4. Courses
- Application Questions 5.
- 6. Work History
- 7. References
- Equal Opportunities 8.

There is just 1 difference between the General Application Form and the Teacher Application Form.

| If you cannot see a qualific<br>add this information. | ation then please use the Level > Oth | ner option and select the appropriate Type to |
|-------------------------------------------------------|---------------------------------------|-----------------------------------------------|
| All fields marked with an a                           | sterisk (*) are required              |                                               |
| Level                                                 | Please Select                         | ~                                             |

Note: Your core information relates to the data contained in the following sections: Main Details, Qualifications, Work History, Courses, and References. If you amend these details at any stage the information will be carried across to all of your previous and any future applications that you submit.

Please input all the exams you have taken from Entry Level/Standard Grades upwards and the grades you

To add qualifications, please choose the appropriate level and click 'Add Qualification'. The order that you enter your qualifications is not important, but you must ensure that you detail all of the exams you have sat and the grades you were awarded.

•

Add Qualification

| Туре | Please Select |
|------|---------------|
|      |               |

Qualifications

Please state your SSSC Registration number

Mark this section as complete

Save answers

### Qualifications

Note: Your core information relates to the data contained in the following sections: Main Details, Qualifications, Work History, Courses, and References. If you amend these details at any stage the information will be carried across to all of your previous and any future applications that you submit then this

Please input all the exams you have taken from Entry Level/Standard Grades upwards and the grades you

To add qualifications, please choose the appropriate level and click 'Add Qualification'. The order that you enter your qualifications is not important, but you must ensure that you detail all of the exams you have sat and the grades you were awarded.

If you cannot see a qualification then please use the Level > Other option and select the appropriate Type to

All fields marked with an asterisk (\*) are required

| Level                                                                    | Please Select                   | <b>~</b>          |   |
|--------------------------------------------------------------------------|---------------------------------|-------------------|---|
| Туре                                                                     | Please Select                   | Add Qualification |   |
| Please state below the<br>1) GTCS Registration N<br>2) Full/Provisional? | following information:<br>umber |                   |   |
| 3) Classification/ Regis                                                 | tered Subject*                  |                   | _ |
|                                                                          |                                 |                   | J |
|                                                                          |                                 |                   |   |
| 0 characters entered (m                                                  | ax 5000).                       |                   |   |
| Mark this section as cor                                                 | nplete 🗹                        |                   |   |
| Save answers                                                             |                                 |                   |   |

### **Section 3: Qualifications**

We will ask for your GTC registration number, whether that is full or provisional and the classification.

### END OF DOCUMENT